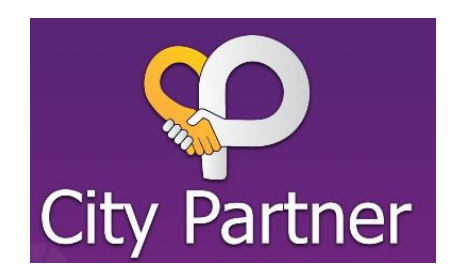

၁။ လူကြီးမင်း၏ ဖုန်းထဲတွင်ရှိသော ကင်မရာ (camera) ကိုဖွင့်ပြီး အောက်တွင်ပြထားသော ပုံကို ချိန်ရွယ် (Scan) ပါ။

တစ်ချို့သော ဖုန်းများ၏ ဖုန်းကင်မရာသည် အောက်တွင်ဖော်ပြထားသော ပုံဖြင့် အလုပ်မလုပ်နိုင်ပါ။

လူကြီးမင်း၏ဖုန်းသည် အလုပ်မလုပ်ပါက <u>https://city-partners.citycloudmm.com</u> ကို Browser တစ်ခုခုထဲသို့ရိုက်ထည့်ပါ။

Google Chrome, Firefox, Safari, Samsung Internet သို့မဟုတ် မိမိဖုန်းတွင်ရှိသော မည်သည့် Browser ကိုမဆို အသုံးပြုနိုင်ပါသည်။ ကွန်ပြူတာ မှ Browser တစ်ခုခုကိုလဲ အသုံးပြုနိုင်ပါသည်။

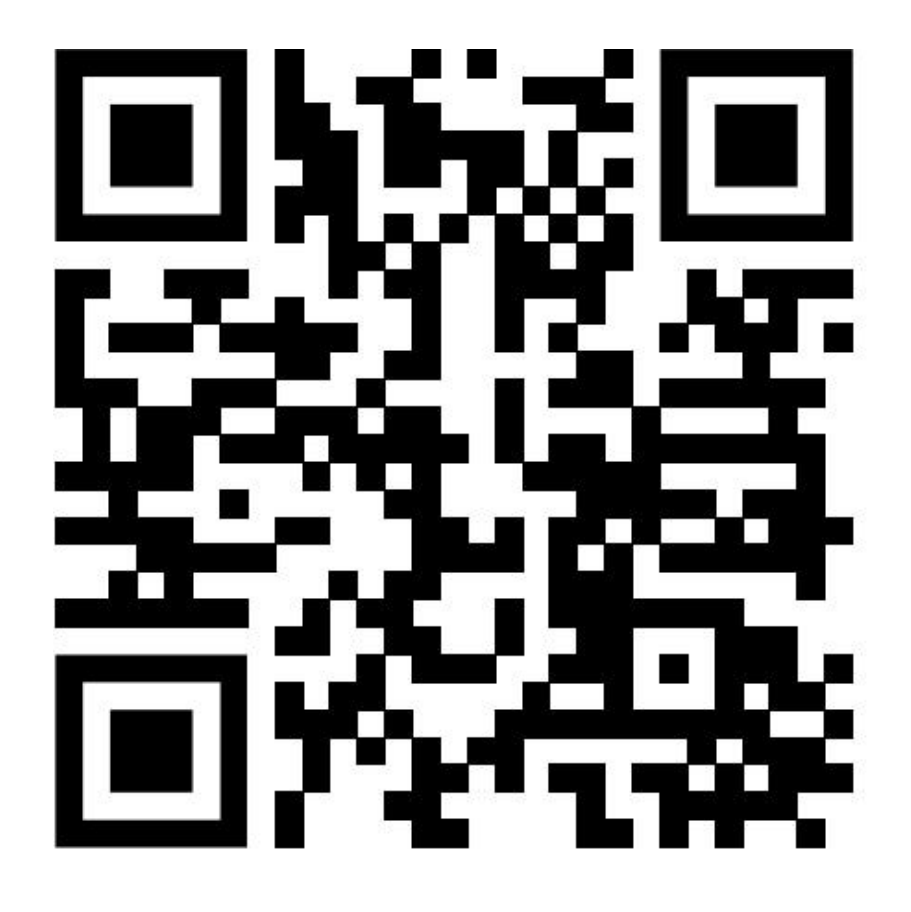

၂။ Scan လုပ်လိုက်သော အခါ အောက်တွင်ဖော်ပြထားသည့်အတိုင်း စာ (notification) ပေါ်လာမည်ဖြစ်သည်။ ထိုစာကို နှိပ်လိုက်လျှင် City Partners login စာမျက်နှာသို့ရောက်ရှိသွားမည်ဖြစ်သည်။

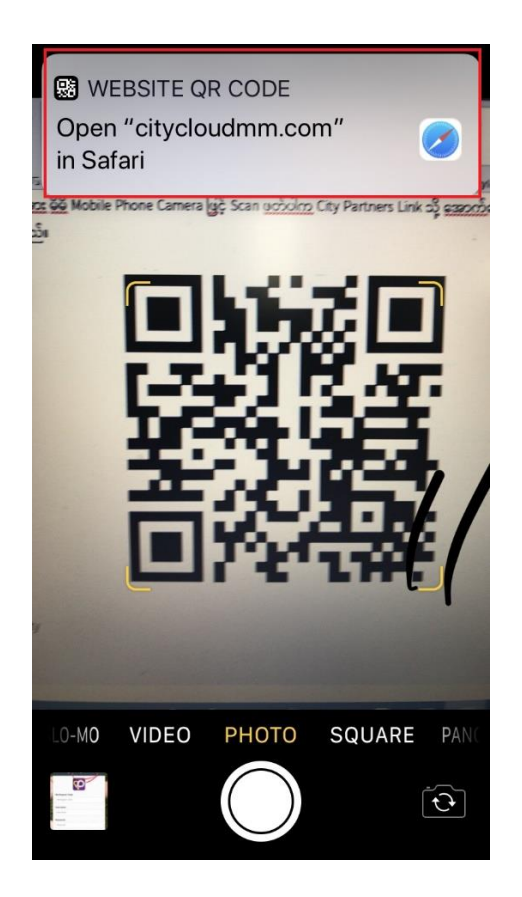

၃။ အောက်ဖော်ပြပါ စာမျက်နှာကိုတွေ့မြင်ရမည် ဖြစ်သည်။

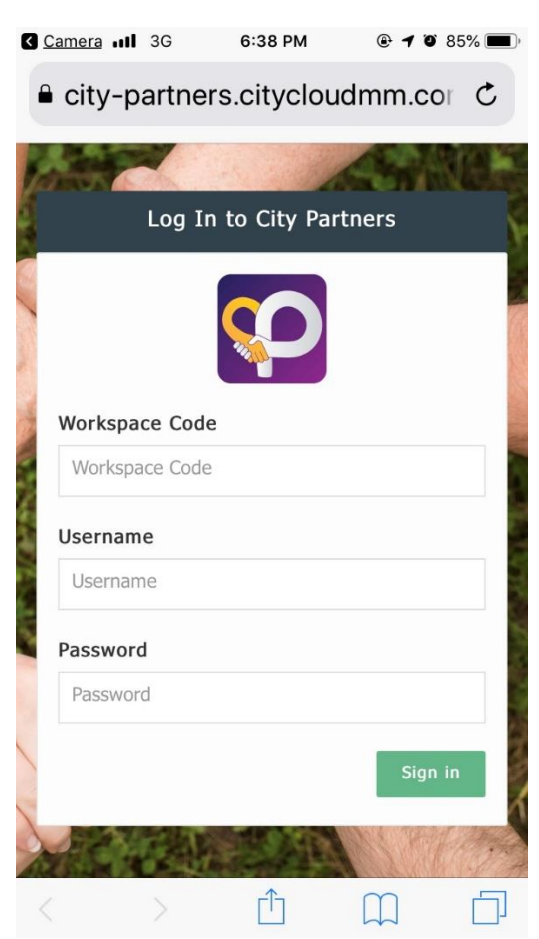

ထို့နောက် အောက်ပါအတိုင်း ရိုက်ထည့်ပါ။ Username နေရာတွင် လူကြီးမင်း၏ supplier code ကိုရိုက်ထည့်ပြီး Sign In ခလုပ်ကိုနှိပ်ပါ။

| Workspace Code :       | CMHL                  |
|------------------------|-----------------------|
| Username :             | Supplier code         |
| Password:              | Supplier code         |
| (eg: supplier code = 1 | 1234 password = 1234) |

## ၄။ အောက်ဖော်ပြပါအတိုင်းတွေ့မြင်ရမည်ဖြစ်သည်။

# ≡ ᅇ

Supplier Conference 2019

#### Welcome to Supplier Event

Laboris irure duis adipisicing anim ad proident nulla proident deserunt exercitation ut in. Enim et et cillum ipsum aliqua minim non pariatur fugiat reprehenderit pariatur. Excepteur voluptate est labore non amet deserunt sit aute commodo tempor in. Mollit deserunt non nostrud exercitation dolore nulla mollit enim sunt quis nulla dolore esse. Proident excepteur eu cillum ullamco.

Ullamco nostrud proident nostrud ullamco id sit tempor dolore. Mollit et veniam sunt occaecat magna anim eu aliquip ad voluptate Lorem cillum aliquip est. Proident esse incididunt incididunt mollit proident irure exercitation. Dolore aliquip minim duis dolor laboris officia eu consequat dolore id nulla consectetur. Ullamco et minim nisi esse ea dolor laborum consectetur pariatur reprehenderit cillum incididunt nulla mollit. Pariatur reprehenderit aliqua eiusmod pariatur qui proident in.

| Your Registered Attendees |       |              |               |
|---------------------------|-------|--------------|---------------|
| Full Name                 | Email | Phone Number | Gift Bag Code |
| No attendees registered   |       |              |               |

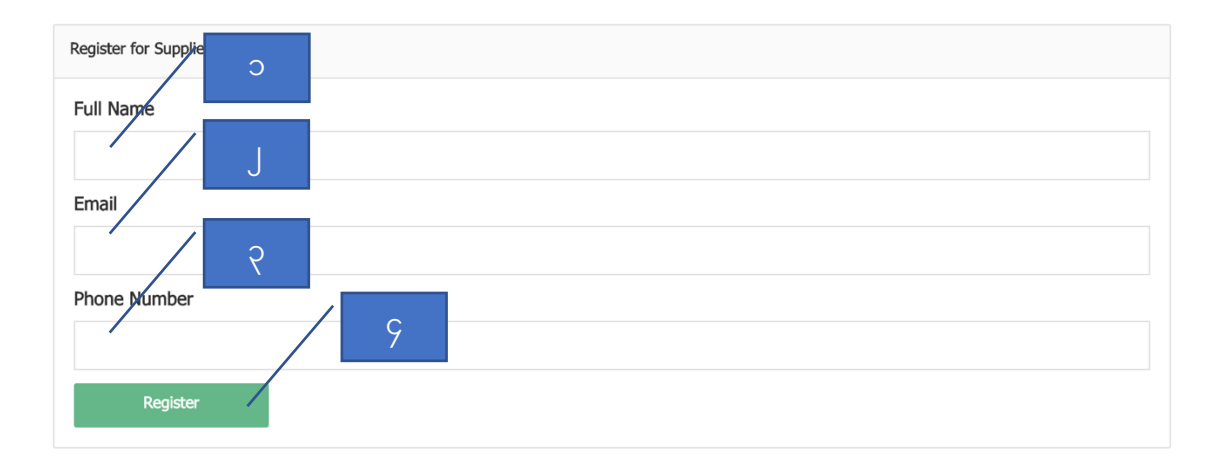

CMHL Supplier Conference 2019 သို့တက်ရောက်မည့် သူ၏ (၁) အမည်၊ (၂) Email လိပ်စာနှင့်

(၃) ဖုန်းနံပါတ်ကိုရိုက်ထည့်ပါ။

ထို့နောက် (၄) Register ခလုပ်ကိုနှိပ်ပါ။

၅။ Register ခလုပ်ကိုနှိပ်လိုက်ပါက ပွဲတက်ရောက်ရန် စာရင်းပေးထားသော လူစာရင်းထဲတွင် လူကြီးမင်း၏ နာမည်ကိုတွေ့မြင်ရမည်ဖြစ်သည်။

လက်ဆောင်ပစ္စည်းများရယူရန်အတွက် Gift Bag Code ကို ပွဲသို့လာရောက်ရာတွင် မှတ်သားလာပေးရန် မေတ္တာရပ်ခံပါသည်။

လူကြီးမင်း ထည့်လိုက်သော email လိပ်စာသို့လည်း Gift Bag Code နဲ့တကွ စာရင်းသွင်းပြီးကြောင်း email ပို့ပေးမည် ဖြစ်ပါသည်။

| Your Registered Attendees         |                    |                   |               |
|-----------------------------------|--------------------|-------------------|---------------|
| Successfully registered attendee! |                    |                   |               |
| Full Name                         | Email              | Phone Number      | Gift Bag Code |
| Mg Mg                             | mgmg@gmail.com     | 09182761261728912 | 474077        |
| Aung Aung                         | aungaung@gmail.com | 09172612512124    | 579465        |

၆။ ပွဲမတိုင်ခင်နှင့် ပွဲအတွင်းတွင် သိလိုသော မေးခွန်းများရှိပါက (၁) Menu Bar ကိုနှိပ်ပြီး၊ (၂) Supplier Event အောက်တွင်ရှိသော (၃) Q&A သို့သွားပါ။

| = 😜                    | c                                                                                                    |                                                                                                    |                                                                       |  |
|------------------------|----------------------------------------------------------------------------------------------------|----------------------------------------------------------------------------------------------------|-----------------------------------------------------------------------|--|
| aung aung              |                                                                                                    |                                                                                                    |                                                                       |  |
|                        | Dier Event                                                                                                    |                                                                                                    |                                                                       |  |
| Supplier Event         | anim ad pr                                                                                                    | deserunt exercitation ut in. Enim et e                                                                                                    | t cillum ipsum aliqua minim non                                       |  |
| Register               | : pariatur. E <b>ntre est</b><br>ore nulla <u>mollit enim sunt</u> quis nu                                                                                                    | pariatur. E te est labore non amet deserunt sit aute commodo tempor in. Mollit deserunt ore nulla mollit enim sunt quis nulla dolore esse. Proident excepteur eu cillum ullamco. |                                                                       |  |
| Q&A                    | strud ull or dolore                                                                                                    | e. Mollit et veniam sunt occaecat mag<br>nollit proident irure exercitation. Dolor                                                                                               | na anim eu aliquip ad voluptate<br>e aliquip minim duis dolor laboris |  |
| Downloads              | d nulla den de la companya de la companya de la companya de la companya de la companya de la companya de la comp<br>cur reprehenderit aliqua eiusmod de la companya de la companya de la companya de la companya de la companya de l | inim nisi esse ea dolor laborum conse<br>pariatur qui proident in.                                                                                                    | ectetur pariatur reprehenderit cillum                                 |  |
| Awards List            |                                                                                                    |                                                                                                    |                                                                       |  |
|                        | $\sim$                                                                                                    |                                                                                                    |                                                                       |  |
|                        | $\sim$                                                                                                    |                                                                                                    |                                                                       |  |
|                        | U dee!                                                                                                    |                                                                                                    |                                                                       |  |
|                        | nail                                                                                                    | Phone Number                                                                                                    | Gift Bag Code                                                         |  |
|                        | gmg@gmail.com                                                                                                    | 09182761261728912                                                                                                    | 474077                                                                |  |
| City Partners Calendar | ingaung@gmail.com                                                                                                    | 09172612512124                                                                                                    | 579465                                                                |  |

## ဂု။ အောက်ဖော်ပြပါအတိုင်း တွေ့မြင်ရမည် ဖြစ်သည်။

#### Interactive Questions and Answers

| Interactive Questions and Answers |        |         |
|-----------------------------------|--------|---------|
| Ask a Question                    |        |         |
| Question                          | C 0    |         |
| When will the conference end?     | J      |         |
| Submit                            |        |         |
| Your Questions                    |        |         |
| Question                          | Status | Options |

(၁) Question နေရာတွင် မေးခွန်းများကို ရိုက်ထည့်ပြီး (၂) Submit ခလုပ်ကိုနှိပ်ပြီး ပေးပို့နိုင်ပါသည်။

## ၈။ ပွဲနှင့်သက်ဆိုင်သော စာရွက်စာတန်းများကို ပြန်လည်ကြည့်ရှုလိုပါက Downloads ကိုနှိပ်ပါ။

| ≡ 😳                    |                                                                         |                                                                                                    |               |  |
|------------------------|-------------------------------------------------------------------------|----------------------------------------------------------------------------------------------------|---------------|--|
| aung aung              |                                                                         |                                                                                                    |               |  |
| Home                   | blier Event                                                             |                                                                                                    |               |  |
| Supplier Event         | anim ad proident nulla proident                                         | anim ad proident nulla proident deserunt exercitation ut in. Enim et et cillum ipsum aliqua minim non                                                                                                    |               |  |
| Register               | : pariatur. Excepteur voluptate es<br>ore nulla mollit enim sunt quis n | pariatur. Excepteur voluptate est labore non amet deserunt sit aute commodo tempor in. Mollit deserunt ore nulla mollit enim sunt quis nulla dolore esse. Proident excepteur eu cillum ullamco.                       |               |  |
| Q&A                    | strud ullamco id sit tempor dolo<br>ident esse incididunt incididunt r  | strud ullamco id sit tempor dolore. Mollit et veniam sunt occaecat magna anim eu aliquip ad voluptate<br>ident esse incididunt incididunt mollit proident irure exercitation. Dolore aliquip minim duis dolor laboris |               |  |
| Downloads              | d nulla consectetur. Ullamco et n<br>ur reprehenderit aliqua eiusmod    | d nulla consectetur. Ullamco et minim nisi esse ea dolor laborum consectetur pariatur reprehenderit cillum<br>ur reprehenderit aliqua eiusmod pariatur qui proident in.                                               |               |  |
| Awards List            |                                                                         |                                                                                                    |               |  |
|                        | $\sim$                                                                  |                                                                                                    |               |  |
|                        | $\sim$                                                                  |                                                                                                    |               |  |
|                        | dee!                                                                    |                                                                                                    |               |  |
|                        | nail                                                                    | Phone Number                                                                                                    | Gift Bag Code |  |
|                        | gmg@gmail.com                                                           | 09182761261728912                                                                                                    | 474077        |  |
| City Partners Calendar | ingaung@gmail.com                                                       | 09172612512124                                                                                                    | 579465        |  |

# ၉။ အောက်ဖော်ပြပါအတိုင်း တွေ့မြင်ရမည်ဖြစ်သည်။

စာရွက်စာတန်း (Documents) များကို တွေ့မြင်နိုင်ပြီး View ကိုနှိပ်ပါက Download ဆွဲပြီး ဖတ်ရှုနိုင်မည်ဖြစ်သည်။

#### Downloads

| Downloads                           |      |
|-------------------------------------|------|
|                                     |      |
| Downloads                           |      |
| Document Name                       | View |
| Supplier User Manual Function       | View |
| Supplier User Manual Function V_1.1 | View |
| Test Upload                         | View |